# » User's Manual

Additional Services > Zero Balance Account > Unblock Accounts >

### Index

» Unblock Accounts

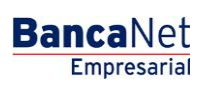

Page 1

## » User's Manual

Additional Services > Zero Balance Account > Unblock Accounts >

### » Unblock Accounts

#### What can I find on this page?

On this page, you can release an account by choosing one from the list.

#### How can I obtain the information I am interested in?

The page consists of the following sections:

#### 1. Accounts release

- It is used when the option *Last sweep blocked* has been selected in a structure, which indicates that after the sweep the account will not allow any operations until the next day.
- Once the specific account is released, the operations can be made from the account.

You must choose the account to release from the list, then Click "Continue".

#### 2. Release validation

Validate the information of the account to be released. To select another account, click "Back". To proceed with the release, click "Accept".

#### 3. Release confirmation

The release was successfully made, so other operations can be made during the day in the released account.

To generate a receipt, click "Print".

BancaNet Empresarial

Page 2